## 1st Time User Enrollment-Standard Login

First Step: click on the "Enroll in our online Banking" link on our home page. Fill out the electronic form and choose your Login ID.

Second: you will receive an email as soon as your credentials have been activated and your accounts have been linked.

Next: click on the "Online Banking Login" then enter your chosen **Login ID**. The following steps will walk you through the login process.

- Key in Login ID
- Select the checkbox indicating "I am Newly Enrolled? (some screens sho "First Time User").
- Click Login.

| Login ID:                                            |  |  |
|------------------------------------------------------|--|--|
| Password:                                            |  |  |
| Login Help<br>Forgot Password?<br>✓ First Time User? |  |  |

**Important Note for Requesting an Access Code**: You will be directed to a page displaying the secure contact information we have on file for your account. Select one contact from the list that you can immediately access and our system will deliver you a temporary secure access code within minutes. NOTE: If all of the contact information we have on file is inaccurate or out-of-date, you cannot proceed any further. Please contact us to provide updated information.

A listing will appear with your partial or masked contact information-You choose the delivery method for your secure access code (e-mail or phone.) **Click on Continue.** *This can store up to three options for e-mail and phone numbers for your convenience.* 

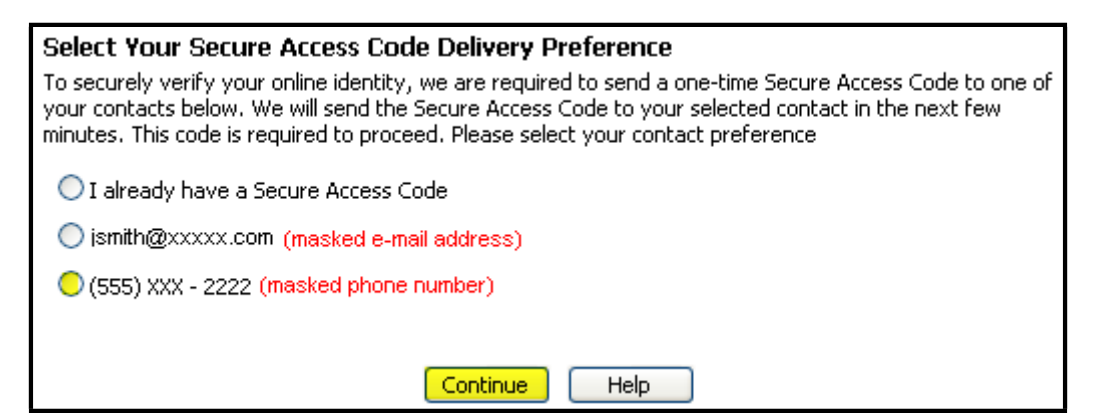

**Phone Delivery:** If you select phone delivery of your temporary code, just answer the phone normally when the call arrives. You will be prompted to make a selection to hear your code, and the system will give you the option to repeat the code, if necessary. Our system will not leave a code on voice mail, so if you miss the call, just repeat the process. **E-mail Delivery:** If you select an e-mail account, you will receive a very simple e-mail containing only the requested code. If you

do not receive this e-mail, please check your **Junk Mail** box. You can configure your **Junk Mail** settings to allow future e-mails from our address.

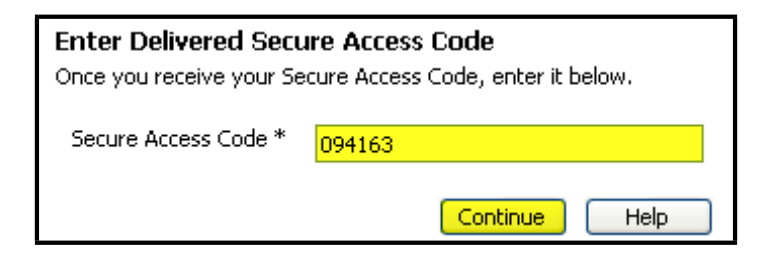

 Enter or cut and paste the temporary code you received by phone or email.

## □ Continue

**IMPORTANT NOTE: Do not** navigate away from the screen. If you need to access a web mail account to retrieve your code, please open a new browser window or browser tab.

| Change Password       Password Requirements         Old Password *       Your password must meet these requirements:         New Password *       Must be at least 4 characters         Confirm Password *       Must contain at least one number         Confirm Password *       Must contain at least one of these special characters: `~!@#\$%^&*()_+-= {H[]:")'<>?,./\ | <b>Change Your Password</b><br>You can change your online banking password using the fields below. Type in your old password<br>and your new password twice for confirmation. |                                                                                                    |  |
|----------------------------------------------------------------------------------------------------|----------------------------------------------------------------------------------------------------|----------------------------------------------------------------------------------------------------|--|
| Subbit Pacsword ( bande - 1                                                                                                    | Change Password Old Password * New Password * Confirm Password * Submit Password Change                                                                                       | <ul> <li>Password Requirements</li> <li>Your password must meet these requirements: <ul> <li>Must be at least 4 characters</li> <li>Cannot be more than 10 characters</li> <li>Must contain at least one number</li> <li>Cannot be the same as the last 2 passwords</li> <li>Must contain at least one of these 'special' characters:`~!@#\$%^&amp;*()_+-= {}![]:")'&lt;&gt;?,./\</li> </ul> </li> </ul> |  |

- Establish your own password to replace the temporary.
- □ Key in all fields. (Password requirements set by financial institution listed on page.)

## The "Old Password" will NEVER be the password from the prior Online Banking Solution!